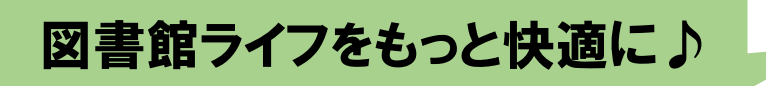

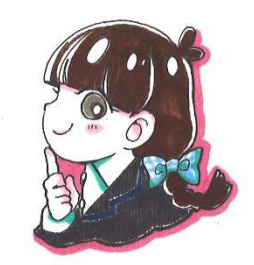

## 順番予約(セット予約)編

上下巻など、シリーズ本を予約したときに下巻からきてしまった…!ということはありませんか?そんなときにお役立ち!順番予約(セット予約)機能を使えば上巻から予約本がくるように設定できます♪ぜひご活用ください(^^♪

①予約したい本をカートに入れる。(詳しくは本の予約編)

②予約したい本(上・下巻等)を選択して「順番を指定する」を クリック

| カートにつ      | 下記資料がフ      | チェックボックスに <mark>・</mark> |                                | イトルをカートから削除 カートをクリア |
|------------|-------------|--------------------------|--------------------------------|---------------------|
| 全選択<br>全無疑 | 1849<br>(F) | 97hu                     | 書作                             | atalet atale        |
|            | e#          | 満願 下<br>大活字本シリーズ         | 米澤 椿侣/香                        | 新座:埼玉福祉会 2024年11月   |
|            | 88          | 満願 上<br>大活字本シリーズ         | 米澤 穂倍/著                        | 新座:均玉福祉会 2024年11月   |
|            |             | JRES &                   | 指定する 予 げる 別の資料を置す 選択分<br>関連結より | イトルをカートから削除 カートをクリア |

③受け取りたい順番に数字を設定する (受取館や連絡方法も変更 する場合は設定)次に進む → 確認画面が表示されるため確認後、 予約する をクリック

| distantion - distante        | 2 242                  |                       |                                 |
|------------------------------|------------------------|-----------------------|---------------------------------|
| 予約情報を入力                      | っします。                  |                       |                                 |
| 予約旧報を入力                      | して、次へ進んでくたさい。          |                       |                                 |
| 順番を指定して予約を行い<br>予約情報を入力してくださ | vます。順量を指定してください。<br>い。 |                       |                                 |
| and a                        |                        | 91 HJ                 |                                 |
| 1 -                          | 満願 下                   |                       |                                 |
| 2 🗸                          | 満願 上                   |                       |                                 |
| お名削                          | 0716480機               |                       |                                 |
| 受取場所                         | 選択して下さい ▼              |                       |                                 |
| ご連絡方法                        | · 連絡不要 •               | <b>双に連れ 予約・100</b> 万。 |                                 |
|                              |                        |                       |                                 |
| サイトマップ                       |                        |                       | Copyright (c) 其百志立回告物 All Right |

★すでに予約をしている本でも順番の指定ができます。 マイページ(利用照会)→予約一覧から順番予約したいものを選択 して「順番を指定する」→順番を指定後、受取館指定→予約する を クリック

|           |     |                         |                 | 予約中:2件 予約割当済:0件          |           |            |                 |
|-----------|-----|-------------------------|-----------------|--------------------------|-----------|------------|-----------------|
| No<br>受取顧 | 状题  | 予約日<br>種別<br>予約原位       | 受取留             | 受助廃脂定<br>(ニューに戻る<br>タイトル | 收罢赐限日<br> | 連載方法<br>注意 | 取消<br>委更        |
| 1         | 予約中 | 2025/01/19<br>一般回書<br>1 | WEBOPAC<br>高石本館 | <u>講題 正</u><br>大活学本シリーズ  |           | 連絡不要       | <b>取消</b><br>変更 |
| 2         | 予約中 | 2025/01/19<br>一般図書<br>1 | WEBOPAC<br>高石本館 | <u>適題 上</u><br>大活字本シリーズ  |           | 連絡不要       | <b>取消</b><br>変更 |